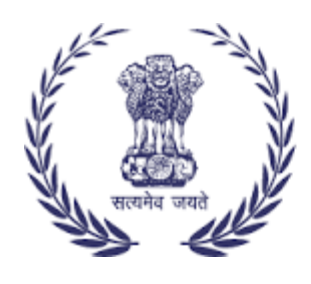

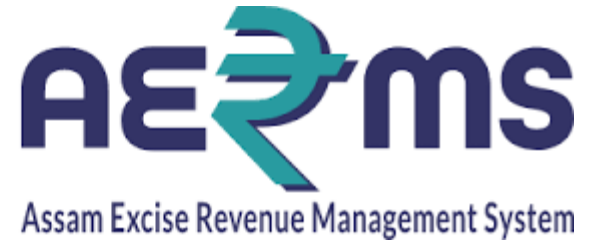

# **BOTTLING UNIT MANAGER**

**User Reference Manual** 

C-TEL INFOSYSYTEMS PVT. LTD Hyderabad, Telangana

#### LOGIN

• Open web browser and navigate to the URL provided

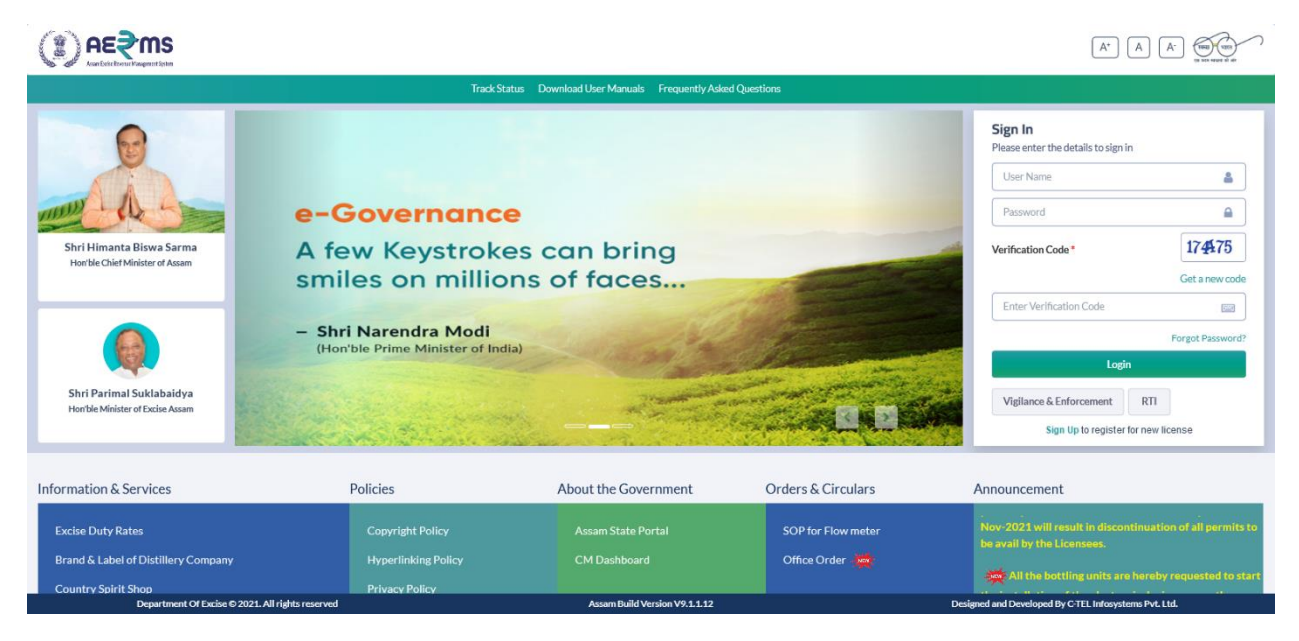

- Enter the login credentials of Manager Username and Password along with verification code and click on Login to get logon to the application
- Now the Manager is landing to the dashboard as shown below.

|                           |                         |                                                |                                           | Welcome:                   | Mr. KAJAL KUMAR CHOUDHURY(Manager) |
|---------------------------|-------------------------|------------------------------------------------|-------------------------------------------|----------------------------|------------------------------------|
|                           |                         |                                                |                                           |                            | 🐵 All the b                        |
|                           |                         | Alert! Your Password wil<br>Click here to char | I Expire in next 1 days.<br>nge password. |                            |                                    |
| Activity Dashboard        | Master Data             | Procurement                                    | Dispatch                                  | Po<br>Hologram Procurement | Lab                                |
| Reports                   | Others                  | e-Payment                                      | Route                                     | <b>Eo</b><br>Stock         |                                    |
|                           |                         |                                                |                                           |                            |                                    |
|                           |                         |                                                |                                           |                            |                                    |
| Department Of Excise © 20 | 21. All rights reserved | Assam Build Ver                                | sion V9.1.1.12                            | Designed and Developed I   | By C-TEL Infosystems Pvt. Ltd.     |

Click on master data main icon and click on Products List for the registered products

|        |                                    |                         |                                    |          |               |               | Session Time Le     | ft:59:46 3137 NO   | RTH EAST DIS | STILLERIES F | 'VT LTD   Home   Mr. KA      | JAL KUMAR C    | HOUDHURY (Manager)          |
|--------|------------------------------------|-------------------------|------------------------------------|----------|---------------|---------------|---------------------|--------------------|--------------|--------------|------------------------------|----------------|-----------------------------|
| 🔳 Act  | ivity Dashboard ~                  | r Data 🗸 📑 Proc         | curement ~ 🔣 Dispatch ~            | 🔗 Hologr | ram Procure   | ment ~        | 👗 Lab               | 🛐 Reports -        | Others       | ~ <b>B</b>   | Stock - 🐻 e-Paym             | nent - 🛛       | Route ~                     |
| PRODU  | ICTS                               |                         |                                    |          |               |               |                     |                    |              |              |                              |                | Master Data / Product       |
| 10     | v                                  |                         |                                    |          |               |               |                     |                    |              |              | Type Within State            | Search:        | * Search 🖨                  |
| S.No A | Supplier Name                      | Product Code            | Brand Name                         |          | Size In<br>ML | Pack<br>Type  | Basic<br>Price(Rs.) | Ad<br>Valorem(Rs.) | VAT(Rs.)     | TPF(Rs.)     | Landing at<br>Wholesale(Rs.) | MRP(Rs.)       | Landing at<br>Retailer(Rs.) |
| 1      | NORTH EAST DISTILLERIES<br>PVT LTD | 1050W0674GQQ            | MCDOWELL'S NO.1 LUXURY F<br>WHISKY | PREMIUM  | 750           | Glass         | 1238.24             | 1260               | 785.4        | 100          | 3383.64                      | 340            | 3547.82                     |
| 2      | NORTH EAST DISTILLERIES<br>PVT LTD | 1050W0674GPP            | MCDOWELL'S NO.1 LUXURY F<br>WHISKY | PREMIUM  | 375           | Glass         | 1238.24             | 1260               | 785.4        | 100          | 3383.64                      | 170            | 3547.82                     |
| 3      | NORTH EAST DISTILLERIES<br>PVT LTD | 1050W0674GNN            | MCDOWELL'S NO.1 LUXURY F<br>WHISKY | PREMIUM  | 180           | Glass         | 1273.97             | 1228.08            | 785.4        | 96           | 3383.45                      | 85             | 3547.82                     |
| 4      | NORTH EAST DISTILLERIES<br>PVT LTD | 1050W0675GQQ            | MCDOWELL'S NO.1 RESERVE            | WHISKY   | 750           | Glass         | 1238.24             | 1260               | 785.4        | 100          | 3383.64                      | 340            | 3547.82                     |
| 5      | NORTH EAST DISTILLERIES<br>PVT LTD | 1050W0675GPP            | MCDOWELL'S NO.1 RESERVE            | WHISKY   | 375           | Glass         | 1238.24             | 1260               | 785.4        | 100          | 3383.64                      | 170            | 3547.82                     |
| 6      | NORTH EAST DISTILLERIES<br>PVT LTD | 1050W0675GNN            | MCDOWELL'S NO.1 RESERVE            | WHISKY   | 180           | Glass         | 1273.97             | 1228.08            | 785.4        | 96           | 3383.45                      | 85             | 3547.82                     |
|        | Department Of Excise © 20          | 21. All rights reserved |                                    |          | Assam Bu      | ild Version V | 9.1.1.12            |                    |              | D            | esigned and Developed By C-  | TEL Infosystem | s Pvt. Ltd.                 |

• Click on the Brands subtab under master Data main icon for the list of Brands registered

| (1)   |                                                       |                                    |                |                                                   | Session Time Lef     | t:59:54 3137  | NORTH EAST D     | ISTILLERIES PVT   | LTD   Hom     | e   Mr. I | KAJAL KUMAI    | R CHOUDHU     | RY (Manager)   🖯  |
|-------|-------------------------------------------------------|------------------------------------|----------------|---------------------------------------------------|----------------------|---------------|------------------|-------------------|---------------|-----------|----------------|---------------|-------------------|
| 💵 Ac  | ivity Dashboard - Master                              | r Data 🗸 📓 Procurement 🗸           | 🛃 Dispatch -   | 🔗 Hologram Procurement 🗸                          | 👃 Lab 🗸              | 🗗 Reports -   | To Other         | s - 🐻 Sto         | ock ~ 〔       | 👌 e-Pa    | yment ~        | 🐻 Route       | · )               |
| BRAND | OS LIST                                               |                                    |                |                                                   |                      |               |                  |                   |               |           | м              | aster Data 🤇  | / All Brands List |
| 10    | *                                                     |                                    |                |                                                   |                      |               |                  |                   |               |           | Search         | н             | ₽                 |
| S.No  | Supplier Name                                         | Applicant Name                     | License Number | Brand Name                                        |                      | Brand<br>Type | Brand<br>Barcode | Capacity In<br>ML | Pack<br>Type  | Size      | Brand<br>Code  | MRP(Rs.)      | Created<br>On     |
| 1     | NORTH EAST DISTILLERIES<br>PVT LTD                    | NORTH EAST DISTILLERIES<br>PVT LTD | 0FL1CC0164621  | MCDOWELL'S NO1. CELEBRA<br>MATURED XXX RUM        | TION                 | RUM           |                  | 375               | Glass         | 24        | 0002           | 808.01        | 11-<br>AUG-21     |
| 2     | NORTH EAST DISTILLERIES<br>PVT LTD                    | NORTH EAST DISTILLERIES<br>PVT LTD | 0FL1CC0164621  | MCDOWELL'S NO1. CELEBRA<br>MATURED XXX RUM        | TION                 | RUM           |                  | 375               | Glass         | 24        | 0002           | 908.9         | 11-<br>AUG-21     |
| 3     | NORTH EAST DISTILLERIES<br>PVT LTD                    | NORTH EAST DISTILLERIES<br>PVT LTD | 0FL1CC0164621  | MCDOWELL'S NO1. CELEBRA<br>MATURED XXX RUM        | TION                 | RUM           |                  | 180               | Glass         | 48        | 0002           | 855.02        | 11-<br>AUG-21     |
| 4     | NORTH EAST DISTILLERIES<br>PVT LTD                    | NORTH EAST DISTILLERIES<br>PVT LTD | 0FL1CC0164621  | MCDOWELL'S NO1. CELEBRA<br>MATURED XXX RUM        | TION                 | RUM           |                  | 180               | Glass         | 48        | 0002           | 912.7         | 11-<br>AUG-21     |
| 5     | NORTH EAST DISTILLERIES<br>PVT LTD                    | NORTH EAST DISTILLERIES<br>PVT LTD | 0FL1CC0164621  | MCDOWELL'S NO1. CELEBRA<br>MATURED XXX RUM        | TION                 | RUM           |                  | 750               | Pet<br>Bottle | 12        | 0002           | 808.01        | 11-<br>AUG-21     |
| 6     | NORTH EAST DISTILLERIES<br>PVT LTD                    | NORTH EAST DISTILLERIES<br>PVT LTD | 0FL1CC0164621  | MCDOWELL'S NO1. CELEBRA<br>MATURED XXX RUM        | TION                 | RUM           |                  | 750               | Pet<br>Bottle | 12        | 0002           | 908.9         | 11-<br>AUG-21     |
|       | NORTH FAST DISTILLERIES<br>Department Of Excise © 202 | NORTH FAST DISTILLERIES            |                | MCDOWELL'S NO.1 LUXURY B<br>Assam Build Version V | PREMIUM<br>/9.1.1.12 |               |                  | Desig             | med and Deve  | eloped By | C-TEL Infosyst | ems Pvt. Ltd. | 13-               |

• User needs to click on the Transport Permit sub tab under Procurement main icon to raise a permit to Distillery

### ROUTE

• User need to click on the Route main icon to add the Route to Distillery

|                                         |                              |                          | Session Time Left : 58:32 | NORTH EAST DISTIL | LLERIES PVT LTD   Home | MF. KAJAL KUMAR CHOUDHURY (N      | Manager)   [ |
|-----------------------------------------|------------------------------|--------------------------|---------------------------|-------------------|------------------------|-----------------------------------|--------------|
| Activity Dashboard ~     Master Data ~  | 🚯 Procurement ~ 📓 Dispatch ~ | 🔗 Hologram Procurement 🗸 | 👗 Lab 🗸 📝 Report          | s ~ 🛅 Others ~    | 🐻 Stock -> 🐻 e-        | Payment -> 🐻 Route ->             |              |
|                                         |                              |                          |                           |                   |                        |                                   | Add Rout     |
| 10 *                                    |                              |                          |                           |                   |                        | Search:                           |              |
| S.No A Consignor Name                   | Consignor Code               | Consignee Name           | Consignee                 | Code Route        |                        | Status                            |              |
| + Add Route                             |                              |                          |                           |                   |                        | Previous                          | Next         |
| -                                       |                              |                          |                           |                   |                        |                                   |              |
|                                         |                              |                          |                           |                   |                        |                                   |              |
|                                         |                              |                          |                           |                   |                        |                                   |              |
|                                         |                              |                          |                           |                   |                        |                                   |              |
|                                         |                              |                          |                           |                   |                        |                                   |              |
|                                         |                              |                          |                           |                   |                        |                                   |              |
| Department Of Excise © 2021. All rights | reserved                     | Assam Build Versi        | on V9.1.1.12              |                   | Designed and Develop   | ed By C-TEL Infosystems Pvt. Ltd. |              |

• Click on the +Add Route

|                                           |               |                   |                        |             | Left:58:11 斗 । |           |             |                           |                    |           |
|-------------------------------------------|---------------|-------------------|------------------------|-------------|----------------|-----------|-------------|---------------------------|--------------------|-----------|
| E Activity Dashboard - E Master Data -    | Procurement ~ | 🛃 Dispatch -      | Hologram Procurement ~ | 🛓 Lab       | 🗗 Reports -    | Tothers ~ | 🐻 Stock -   | 🐻 e-Payment ~             | 🐻 Route -          |           |
|                                           |               |                   |                        |             |                |           |             |                           |                    | Add Route |
| 10 *                                      | 4             | Add Route         |                        |             |                | ×         |             | Sea                       | irch:              |           |
| S No A Consignor Name                     | Co            | Location Type:*   | Select Type            | ٣           |                | oute      |             |                           | Status             |           |
| Consignor Hume                            |               | Location:*        | Select Type            | *           |                | Juce      |             |                           | Status             |           |
| + Add Route                               |               | Consignor Name :* | Consignor N            | ame         |                |           |             |                           | Previous           | Next      |
|                                           |               | Consignee Name:*  | Consignee N            | ame         |                |           |             |                           |                    |           |
|                                           |               | Route:*           | Enter Route            |             |                |           |             |                           |                    |           |
|                                           |               |                   |                        |             |                | - 11      |             |                           |                    |           |
|                                           |               |                   |                        | Save        | Cance          | - 1       |             |                           |                    |           |
|                                           |               |                   |                        |             |                |           |             |                           |                    |           |
|                                           |               |                   |                        |             |                |           |             |                           |                    |           |
|                                           |               |                   |                        |             |                |           |             |                           |                    |           |
|                                           |               |                   |                        |             |                |           |             |                           |                    |           |
| Department Of Excise © 2021. All rights r | eserved       |                   | Assam Build Versio     | n V9.1.1.12 |                |           | Designed ar | nd Developed By C-TEL Int | osystems Pvt. Ltd. |           |

- Fill the details and click on Save button
- The Route added in the application is displayed as follows

|          |                                                 |                | Dispater | 7. Hologram Procurement *   | LaD V | Keports V      | Others      G Stor                                             | k v 🧑 e-Payment v                           | Route ~ |
|----------|-------------------------------------------------|----------------|----------|-----------------------------|-------|----------------|----------------------------------------------------------------|---------------------------------------------|---------|
|          |                                                 |                |          |                             |       |                |                                                                |                                             |         |
| 10       | *                                               |                |          |                             |       |                |                                                                |                                             | Search: |
| 5.No 📤   | Consignor Name                                  | Consign        | or Code  | Consignee Name              |       | Consignee Code | Route                                                          |                                             | Status  |
| 1        | SEVEN SISTERS TRADE AND DIST<br>PRIVATE LIMITED | TILLERIES 1033 | 1        | NORTH EAST DISTILLERIES PVT | LTD   | 1050           | Bihar-Muzaffarpur<br>nia-Siliguri-Sriramp<br>o Guwahati (Khana | -Darbhanga-Pur<br>ur- Check-gate t<br>para) | Active  |
| + Add Ro | oute                                            |                |          |                             |       |                |                                                                |                                             | Previou |
|          | _                                               |                |          |                             |       |                |                                                                |                                             |         |
|          |                                                 |                |          |                             |       |                |                                                                |                                             |         |
|          |                                                 |                |          |                             |       |                |                                                                |                                             |         |
|          |                                                 |                |          |                             |       |                |                                                                |                                             |         |
|          |                                                 |                |          |                             |       |                |                                                                |                                             |         |

## Indent for Distillery Permit

|                                                 |                                                                                           | Session                                               | Time Left : 59:45                           | SPVT LTD   Home   Mr. KAJAL KUMAR CHOUDHURY (Manager) |
|-------------------------------------------------|-------------------------------------------------------------------------------------------|-------------------------------------------------------|---------------------------------------------|-------------------------------------------------------|
| 🗈 Activity Dashboard ~ 🗈 Master Data ~ 📓        | Procurement - 🔀 Dispatch - 🔗                                                              | Hologram Procurement -                                | o ∨ 📴 Reports ∨ 👔 Others ∨ 🕼                | 3 Stock -> 🔀 e-Payment -> 🚯 Route ->                  |
| TRANSPORT PERMITS                               |                                                                                           |                                                       |                                             | Procurement / Transport Perr                          |
|                                                 |                                                                                           | Start Date 🛗 16-Feb-2022                              | End Date 🛗 16-Feb-2022                      | Status Pending * Search                               |
| 10 *                                            |                                                                                           |                                                       |                                             | Search:                                               |
| S.No Type Indent Number Permit Number           | Indent Consignee Consignor N<br>Date Name                                                 | Name Spirit Type Quantity(Bls)                        | Payment Payment Payment History Mode Status | Track Indent Status/Action Indent/Permit Print Ro     |
| 1 IMPORT IND10502202000149                      | 02-<br>Feb-2022 NORTH EAST BRAHMAPU<br>DISTILLERIES BIOCHEM F<br>PVT LTD LTD              | JTRA<br>Denatured 200000<br>Spirit 200000             | ONLINE In-process Payment Details           | Track Indent In-progress                              |
| 2 IMPORT IND105022012200145                     | 22- NORTH EAST UNITED SP<br>Jan-2022 PVT LTD LIMITED                                      | HIGH<br>BOUQUET<br>SPIRIT(HBS) 20000<br>W249 6°<br>OP | ONLINE Pending Payment Details              | Track Indent Payment Pending                          |
| 3 IMPORT IND105021111800085                     | 18-<br>Nov-2021 NORTH EAST Bihar Distill<br>DISTILLERIES & amp; Bottl<br>PVT LTD (P) Ltd. | ers ENA 25000                                         |                                             | Track Indent Pay                                      |
| <                                               |                                                                                           |                                                       |                                             |                                                       |
| + Indent                                        |                                                                                           |                                                       |                                             | Previous Next                                         |
| Department Of Excise © 2021. All rights reserve | ed                                                                                        | Assam Build Version V9.1.1.12                         |                                             | Designed and Developed By C-TEL Infosystems Pvt. Ltd. |

• User needs to click on the **+Indent** to raise the indent for Spirit

| Raise Indent          |                          | ×   |
|-----------------------|--------------------------|-----|
| Type*                 | Select Type              | *   |
| Spirit Type*          | Select Spirit Type       | Ŧ   |
| Select Location Type* | ○ Bottling 		 Distillery |     |
| Consignor Name*       | Select Distillery        | *   |
| Quantity (BLs)*       | Please enter Quantity    |     |
| Route*                | Select Route             | *   |
| Amount (Rs.)*         |                          |     |
| Remarks*              | Please enter Remarks     |     |
|                       |                          | /// |
|                       | Cancel Save              |     |

• After raising the indent for Permit user need to pay the TPF

|                          |                         |                 |                                       |                                              |                                                 | Session T                | ime Left : 59:  | 52 3138 NOF       | RTH EAST DISTILLERII | ES PVT LTD   Home | e   Mr. KAJAL KUMAI | CHOUDHURY (        | Manager)   🗗 |
|--------------------------|-------------------------|-----------------|---------------------------------------|----------------------------------------------|-------------------------------------------------|--------------------------|-----------------|-------------------|----------------------|-------------------|---------------------|--------------------|--------------|
| Activity Dashboard ~     | 🖭 Master Data 🗸         | Procurement     | 🗸 🔝 Dispat                            | tch - 🧷 Holog                                | gram Procuremen                                 | t - 📕 Lab                | × Ø             | Reports ~         | 👔 Others -           | 🐻 Stock -         | 👌 e-Payment ~       | 🐻 Route ~          |              |
| TRANSPORT PERMITS        |                         |                 |                                       |                                              |                                                 |                          |                 |                   |                      |                   | Procur              | ement / Trans      | port Permits |
|                          |                         |                 |                                       |                                              | Start Date 🔛                                    | 16-Feb-2022              |                 | End Date          | 16-Feb-2022          |                   | Status Pending      | v                  | Search       |
| 10 *                     |                         |                 |                                       |                                              |                                                 |                          |                 |                   |                      |                   | Search              | :                  |              |
| S.No * Type Indent       | Number Permit<br>Number | Indent<br>Date  | Consignee<br>Name                     | Consignor Name                               | Spirit Type                                     | Request<br>Quantity(Bls) | Payment<br>Mode | Payment<br>Status | Payment History      | Track Indent      | Status/Action       | Indent/Pe<br>Print | rmit Ren     |
| 1 With in IND10<br>State | 022021600154            | 16-<br>Feb-2022 | NORTH EAST<br>DISTILLERIES<br>PVT LTD | BRAHMAPUTRA<br>BIOCHEM<br>PRIVATE<br>LIMITED | ENA                                             | 20000                    |                 |                   |                      | Track Indent      | Pay                 | ₽                  | Vi           |
| 2 IMPORT IND10           | 022020200149            | 02-<br>Feb-2022 | NORTH EAST<br>DISTILLERIES<br>PVT LTD | BRAHMAPUTRA<br>BIOCHEM PVT<br>LTD            | Denatured<br>Spirit                             | 200000                   | ONLINE          | In-process        | Payment Details      | Track Indent      | In-progress         | Ð                  | Vi           |
| 3 IMPORT IND10           | 022012200145            | 22-<br>Jan-2022 | NORTH EAST<br>DISTILLERIES<br>PVT LTD | UNITED SPIRITS<br>LIMITED                    | HIGH<br>BOUQUET<br>SPIRIT(HBS)<br>W249.6°<br>OP | 20000                    | ONLINE          | Pending           | Payment Details      | Track Indent      | Payment Pendin      | 3                  | Vi           |
| 4 IMPORT IND10           | 021111800085            | 18-<br>Nov-2021 | NORTH EAST<br>DISTILLERIES            | Bihar Distillers<br>& Bottlers               | ENA<br>Assam Build M                            | 25000                    |                 |                   |                      | Track Indent      | Pay                 | Der Det 11d        | Vi           |

• Click on Pay button to pay the TPF

| 5I.No | Indent Number      | Indent Quantity<br>(BLs) | Amount<br>(Rs.) | Tax Collection Agency                      | Treasury Code         | Office<br>Code |
|-------|--------------------|--------------------------|-----------------|--------------------------------------------|-----------------------|----------------|
| L     | IND105022021600154 | 20000                    | 40000.00        | Superintendent of Excise - Kamrup<br>metro | KAMRUP METRO<br>(KAM) | EXI011         |

• After successful payment the E-Receipt is displayed as follows

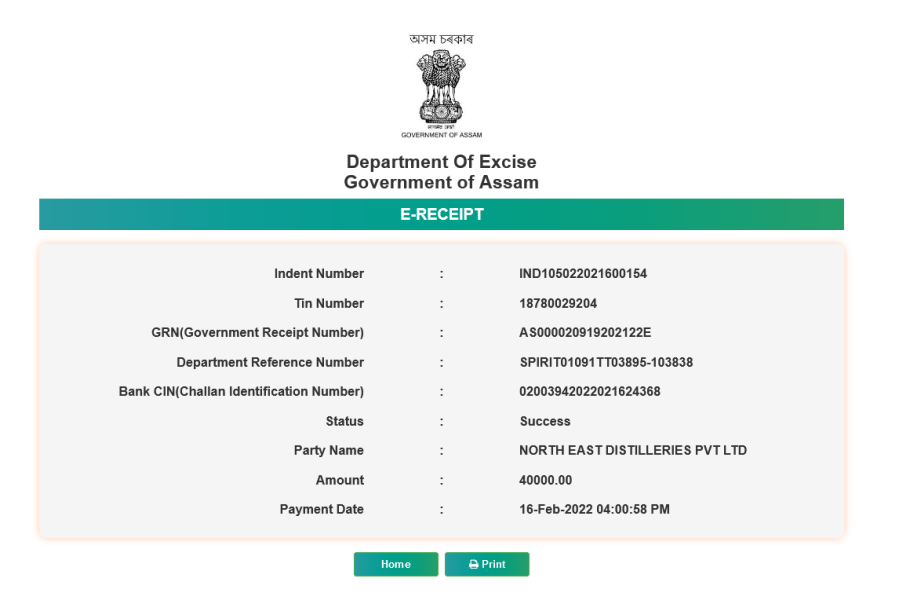

• After payment success the indent is forwarded to the Officer for further verification and forward purpose

|                                                       |                                                                                              | Session Time Left : 59:13  NORTH EAST DISTILLERIES PVT LTD   Home   Mr. KAJAL KUMAR CHOUI | DHURY (Manager) $ $ $igodoldsymbol{G}$ |
|-------------------------------------------------------|----------------------------------------------------------------------------------------------|-------------------------------------------------------------------------------------------|----------------------------------------|
| 🗈 Activity Dashboard - 🗈 Master Data - 😰 Procure      | nent 🗸 🛃 Dispatch 🗸 🧷 Hologram Procurement 🗸                                                 | 🛓 Lab 🗸 👸 Reports 🗸 👔 Others 🗸 🚯 Stock 🗸 🚯 e-Payment 🗸 🔞 Ro                               | ute ~                                  |
| TRANSPORT PERMITS                                     |                                                                                              | Procurement                                                                               | / Transport Permits                    |
|                                                       | Start Date 🛗 16-Fr                                                                           | b-2022 End Date 🛗 16-Feb-2022 Status Pending                                              | * Search                               |
| 10 *                                                  |                                                                                              | Search:                                                                                   |                                        |
| S.No * Type Indent Number Permit Inden<br>Number Date | Consignee Consignor Name Spirit Type Quant                                                   | it Payment Payment Payment History Track Indent Status/Action ty(Bls) Mode Status         | Indent/<br>Print                       |
| With in IND105022021600154 16<br>State Feb-2          | NORTH EAST BRAHMAPUTRA<br>BIOCHEM BIOCHEM ENA 20<br>22 PVT LTD LIMITED                       | 00 ONLINE Success Payment Details Track Indent Forwarded to Inspector of                  | of Excise                              |
| 2 IMPORT IND10502202000149 02<br>Feb-2                | NORTH EAST BRAHMAPUTRA<br>DISTILLERIES BIOCHEM PVT<br>PVT LTD LTD Spirit 200                 | 000 ONLINE In-process Payment Details Track Indent In-progress                            | Ð                                      |
| 3 IMPORT IND105022012200145 22<br>Jan-2               | NORTH EAST<br>DISTILLERIES UNITED SPIRITS<br>UNITED SPIRITS<br>LIMITED W249 6°<br>OP         | 000 ONLINE Pending Payment Details Track Indent Payment Pending                           | Ð                                      |
| 4 IMPORT IND105021111800085 18<br>Nov-2               | NORTH EAST Bihar Distillers<br>DISTILLERIES & amp; Bottlers ENA 25<br>21 DISTILLERIES (2014) | 100 Track Indent Pay                                                                      | Ð                                      |
| Department Of Excise © 2021. All rights reserved      | Assam Build Version V                                                                        | 1.1.12 Designed and Developed By C-TEL Infosystems Pvt.                                   | Ltd.                                   |

• User can track the status of the indent by clicking on the Track Indent button against the indent

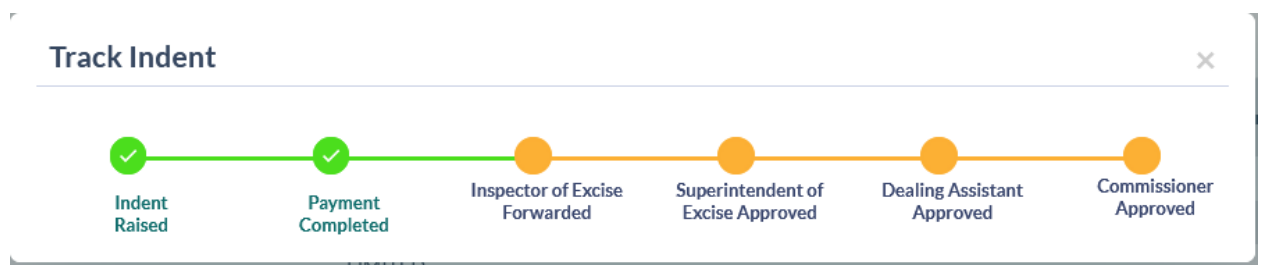

• User can be able to know the status of the payment by clicking on the Payment Status button

| Payment Status                |                                                  |                        |                               |                               | ×                  |
|-------------------------------|--------------------------------------------------|------------------------|-------------------------------|-------------------------------|--------------------|
| Excise Transaction ID(E-Gras) | GRN Number(Government<br>Receipt Number)(E-Gras) | Challan Number(E-Gras) | Transaction<br>Amount(E-Gras) | Transaction<br>Status(E-Gras) | E-Challan<br>Print |
| SPIRIT01091TT03895-103838     | AS000020919202122E                               | 02003942022021624368   | 40000.00                      | Success                       | 0                  |

• User can take the print of the E-Challan Receipt by clicking on the print symbol under the E-Challan Receipt column name

|                                       |                                 | Challan NO                  | 020039420 | 22021624368             |
|---------------------------------------|---------------------------------|-----------------------------|-----------|-------------------------|
| E-CH/                                 | ALLAN                           | Date                        | 16-FEB-20 | 22 04:00:58 PM          |
|                                       |                                 | Excise Transaction ID       | SPIRIT010 | 91TT03895-103838        |
| Name                                  | On whose behalf money is paid   | FULL PARTICULARS            | Amount    | Head Account            |
| NORTH EAST DISTILLERIES PVT LTD       | NORTH EAST DISTILLERIES PVT LTD | Payment of<br>Transport Fee | 40000.00  | 0039-00-105-7035-000-20 |
| GRN NO : AS000020919202122E           |                                 | PRN NO :243689065313050909  | Bank Tran | saction No :NA          |
| Bank Name :GRAS BANK                  |                                 |                             |           |                         |
| Amount in words : Forty Thousand only |                                 |                             |           |                         |
|                                       |                                 |                             |           |                         |
| 的复数形式                                 |                                 |                             |           |                         |
| = (2°3.0° ·                           |                                 |                             |           |                         |

• An indent print is generated after raising the indent for permit and its is as follows

| অসম চৰকাৰ<br>GOVERNMENT OF ASSAM<br>DEPARTMENT OF EXCISE                                    |                                                                     |
|---------------------------------------------------------------------------------------------|---------------------------------------------------------------------|
| INDENT FOR PERMIT                                                                           |                                                                     |
| M/S NORTH EAST DISTILLERIES P<br>Nankay Gaon, G.S. ROAD, SIR                                | D                                                                   |
| Guwahati Sadar Zone-B Guwahati-Dispur                                                       | PIN:781022                                                          |
|                                                                                             |                                                                     |
|                                                                                             |                                                                     |
| IGC Phase III, 2 No Jambari, Chaygaon, Jambari Police Out Post, Guwahati Sadar Revenue      | Indent Number:                                                      |
| Amingao,Kamrup                                                                              | IND105022021000154                                                  |
| Assam - 781141                                                                              | Date : 10-PEB-2022 05:30:17 PM                                      |
|                                                                                             |                                                                     |
| Sir/Madam,                                                                                  |                                                                     |
| We are requesting that we required 20000 BL of ENA from your unit at BRAHMAPUTRA BIOCHEM PR | WATE LIMITED ,IGC Phase III, 2 No Jambari, Chaygaon, Jambari Police |
| Out Post Guwahati Sadar Revenue, Amingao, Kamrup, Assam - 781141 in the month of Feb-22.    |                                                                     |
| 回送/回                                                                                        | M/s NORTH EAST DISTILLERIES PVT LTD.                                |
|                                                                                             | Nankay Gaon, G.S. ROAD, SIRD,                                       |
|                                                                                             | Guwahati Sadar Zone-B,                                              |
| 「「「「「「」」では、「」「」」では、「」」                                                                      | Guwahati-Dispur                                                     |
|                                                                                             | PIIN:781022                                                         |
| 16-Feb-2022 04:03:08 PM                                                                     |                                                                     |
|                                                                                             |                                                                     |
|                                                                                             |                                                                     |

• User can track the status of the indent by clicking on the Track Indent button against the indent

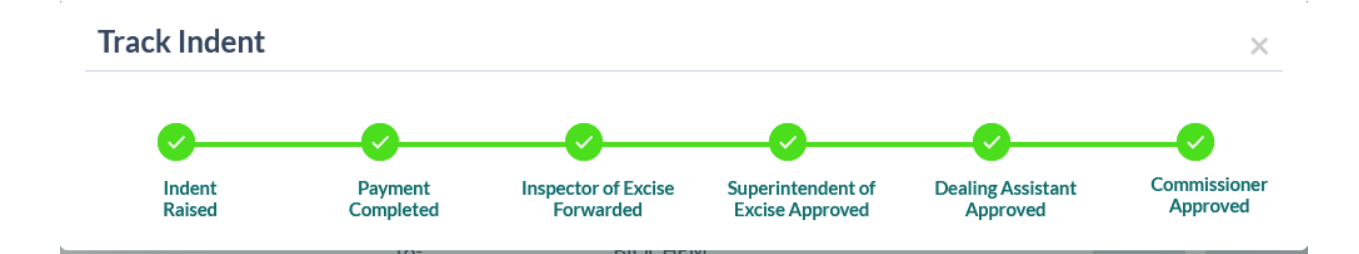

• The Transport Permit got approved by authority is displayed as follows

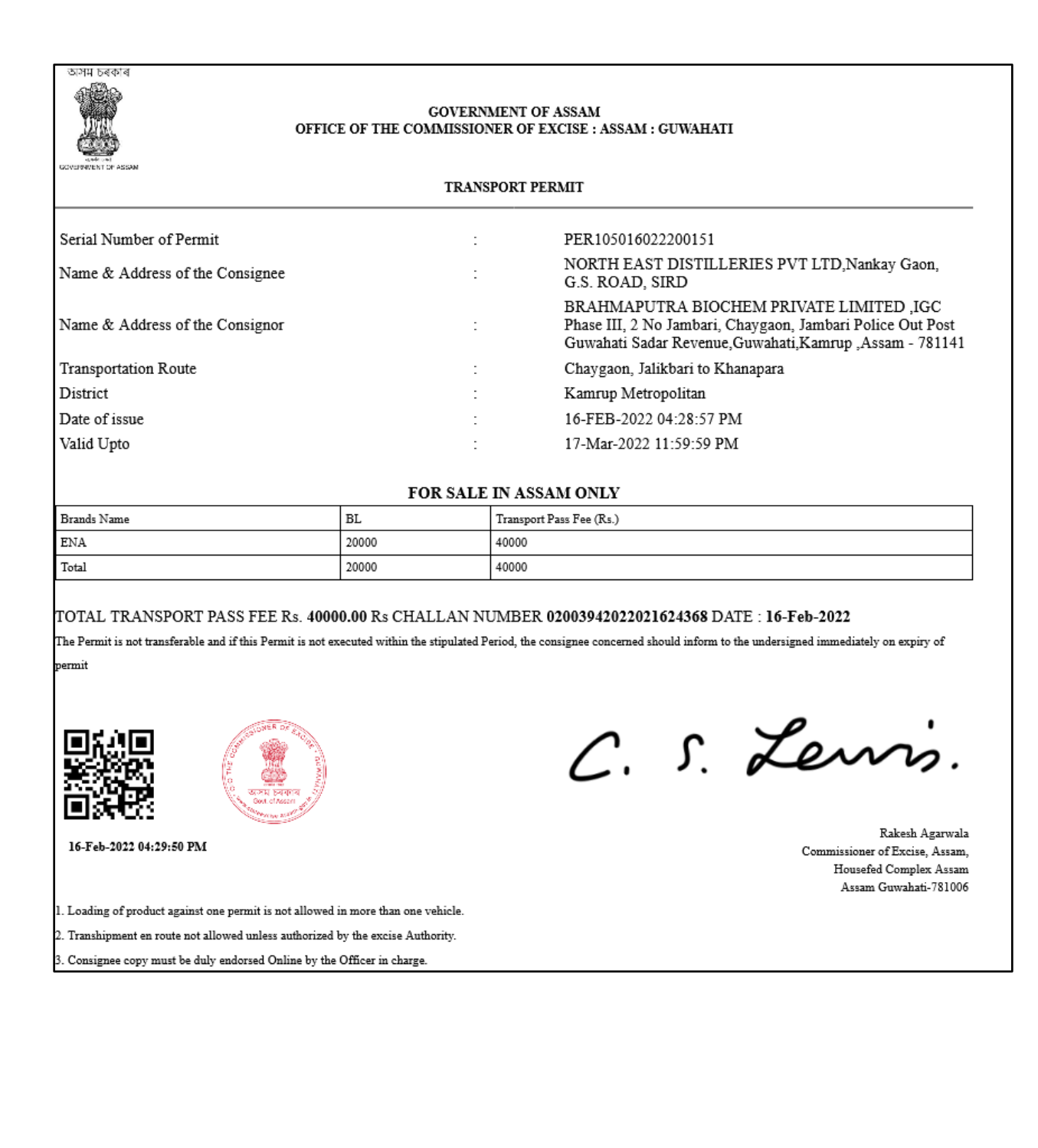

### Transport Pass to Wholesale

• User need to click on the Transport Permit sub tab under the Dispatch main icon to verify the Wholesale approved Permits

|                                                  |                             |                                     | Session Time Left : 59:46 | Manufacturers Pvt Ltd (Bottling Uni | it)   Home   Mr. BINOD LAMA (Manager) |
|--------------------------------------------------|-----------------------------|-------------------------------------|---------------------------|-------------------------------------|---------------------------------------|
| 🔝 Activity Dashboard - 🔝 Master Data - 🗱 Pro     | curement ~ 🔯 Dispatch ~ 🔗 I | Hologram Procurement 🗸 🛛 🛓 Lab 🦄    | 🛐 Reports - 👔 Others -    | 🐻 Stock 🗸 🐻 e-Pay                   | ment - 🐻 Route -                      |
| TRANSPORT PERMITS                                |                             |                                     |                           |                                     | Bottling Units / Transport Permit     |
|                                                  |                             |                                     | Start Date 🛗 17-Feb-20;   | 22 End Date 🛗                       | 17-Feb-2022 Search                    |
| 10 *                                             |                             |                                     |                           |                                     | Search:                               |
| S.No * Indent Number Permit Number               | Pass Number Consignor Name  | Consigne                            | e Name C                  | reated Date Tra                     | ck Indent Status E Challan            |
| 1 IND312617022200051 PER312617022200045          | NA Radiant Manufacture      | ers Pvt Ltd (Bottling Unit) PUTUL B | DRUAH BONDED WAREHOUSE 1  | 7-Feb-2022 11:29:51 AM              | rack Indent Permit Issued             |
|                                                  |                             |                                     |                           |                                     | Previous Next                         |
|                                                  |                             |                                     |                           |                                     |                                       |
|                                                  |                             |                                     |                           |                                     |                                       |
|                                                  |                             |                                     |                           |                                     |                                       |
|                                                  |                             |                                     |                           |                                     |                                       |
|                                                  |                             |                                     |                           |                                     |                                       |
|                                                  |                             |                                     |                           |                                     |                                       |
| Department Of Excise © 2021. All rights reserved |                             | Assam Build Version V9.1.1.12       |                           | Designed and Developed E            | By C-TEL Infosystems Pvt. Ltd.        |

• User need to click on the Permit number hyperlink to verify the brands and different sizes of the approved quantity

|                                                                    |                    |             |                             |                   |                    |                      |            | Se                    | ssion Time Left : :              | 59:33 1928 R             | ladiant Manuf           | acturers Pvt Lt | d (Bottling U         | nit)   Home             | Mr. BINOD LAN           | 1A (Manager)   🗗 |
|--------------------------------------------------------------------|--------------------|-------------|-----------------------------|-------------------|--------------------|----------------------|------------|-----------------------|----------------------------------|--------------------------|-------------------------|-----------------|-----------------------|-------------------------|-------------------------|------------------|
| Activity Dashboard ~                                               | aster Data 🗸       | Procure     | ment ~                      | 🛃 Dispatch ~      | 🔗 Ha               | ologram Procureme    | ent ~      | 👗 Lab ~               | 🗗 Report                         | ts v 🛅 🕯                 | Others ~                | 🐻 Stock ~       | e e                   | Payment ~               | 🐻 Route -               |                  |
| TRANSPORT PERMITS                                                  | Permit N           | Number : I  | PER3126                     | 51702220          | 0045               |                      |            |                       |                                  |                          |                         |                 | ×                     | Bott                    | ing Units / Tr          | ansport Permits  |
|                                                                    |                    |             |                             |                   |                    |                      |            |                       |                                  |                          |                         | 8               | ⇒ <mark>&gt;</mark> ^ | 17-Feb-2                | 022                     | Search           |
| 10 *                                                               | SI.No Prod         | duct Code   | Brand<br>Name               | Size(ML x<br>UPC) | Indent<br>Quantity | Approved<br>Quantity | MRP        | Total<br>MRP<br>Value | Ad Valorem<br>Levy (per<br>case) | Transport<br>Fee (per ca | Pass Amo<br>ase) (per d | unt<br>:ase)    |                       | Sea                     | rch:                    |                  |
| S.No*         Indent Number           1         IND312617022200051 | 1 101              | 2R0992GQQ   | OLD<br>MONK<br>WHITE<br>RUM | 750 X 12          | 5                  | 5                    | 560        | 33600                 | 1975.68                          | 100                      | 1293                    | .6              |                       | :k Indent<br>ack Indent | Status<br>Permit Issued | E Challan        |
|                                                                    | Total              |             |                             |                   | 5                  | 5                    |            | 33600                 | 1975.68                          | 100                      | 1293                    | .6              |                       |                         | Prev                    | ious Next        |
|                                                                    | TOTAL AD \         | VALOREM LEV | Y 9878                      |                   |                    | Challan<br>Number    | 0200       | 394202202             | 1703260                          | Challan<br>Date          | 17-FEB-2                | 2               |                       |                         |                         |                  |
|                                                                    | TOTAL TRA          | NSPORT PASS | 500                         |                   |                    | Challan<br>Number    | 0200       | 394202202             | 1703260 E                        | Challan<br>Date          | 17-FEB-2                | 2               |                       |                         |                         |                  |
|                                                                    |                    |             |                             |                   |                    |                      |            |                       |                                  |                          |                         |                 |                       |                         |                         |                  |
|                                                                    |                    |             |                             |                   |                    |                      |            |                       |                                  |                          |                         |                 |                       |                         |                         |                  |
| Department Of Excise                                               | © 2021. All rights | s reserved  | -                           | _                 | -                  | Assam Buil           | ld Version | V9.1.1.12             | _                                | _                        | -                       | Designe         | d and Develop         | ed By C-TEL Inf         | osystems Pvt. Ltd       |                  |
|                                                                    |                    |             |                             |                   |                    |                      |            |                       |                                  |                          |                         |                 |                       |                         |                         |                  |

• User need to click on the print symbol to verify the Transport Permit print and it is as follows

| जन्म ठबकाब<br>स्ट्रिके<br>स्टब्स्ट्रक<br>COVENNERT OF ASSAM | GOVERNMENT OF ASSAM<br>OFFICE OF THE COMMISSIONER OF EXCISE ::ASSAM::GUWAHATHI<br>TRANSPORT PERMIT                                  |
|-------------------------------------------------------------|----------------------------------------------------------------------------------------------------|
| Serial Number of Permit                                     | : PER312617022200045                                                                                                    |
| Name & Address of the Consignee                             | PUTUL BORUAH BONDED WAREHOUSE<br>C/O WARD NO-3, CHATIA CHUK, GOHPUR RAILWAY STATION ROAD,Gohpur,Assam,784168                        |
| Name & Address of the Consignor                             | Radiant Manufacturers Pvt Ltd (Bottling Unit)<br>09, NH-39, NH-39 Near Khatkhati Service Station,Bokajan,Karbi Anglong,Assam,782480 |
| Transportation route                                        | : KHATKHATI, BOKAKHAT, KALIABOR, TEZPUR, BISWANATH CHARIALI, GOHPUR                                                                 |
| District                                                    | : Bishwanath                                                                                                    |
| Date of issue                                               | : 17-Feb-2022 03:16:57 PM                                                                                                    |
| Valid Upto                                                  | : 18-Mar-2022 11:59:59 PM                                                                                                    |

FOR SALE IN ASSAM ONLY BRAND AND SIZE OF BOTTLES

| S.No. | Brands Name        | Category      | In Cases | In Bottles | ML  | BL | MRP(Rs) | Total MRP(Rs) | Ad Valorem Levy(Rs) | TPF (per case) | VAT Amount(Rs) |
|-------|--------------------|---------------|----------|------------|-----|----|---------|---------------|---------------------|----------------|----------------|
| 1     | OLD MONK WHITE RUM | Elegant Brand | 5        | 60         | 750 | 45 | 560     | 33600         | 9878.4              | 500            | 6468           |
|       | Total              |               | 5        | 60         |     | 45 |         | 33600         | 9878.4              | 500            | 6468           |

TOTAL AD VALOREM LEVY Rs : 9878.4 CHALLAN NO : 02003942022021703260 DATE : 17-FEB-22

TOTAL TRANSPORT PASS FEE Rs : 500 CHALLAN NO : 02003942022021703260 DATE :17-FEB-22

TOTAL VAT AMOUNT Rs : 6468 CHALLAN NO : 18202202171130010669 DATE : 17-Feb-2022

The Permit is not transferable and if this Permit is not executed within the stipulated Period, the consignee concerned should inform to the undersigned immediately on expiry of the permit's

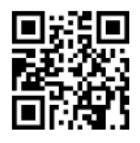

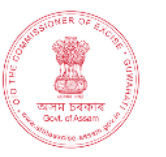

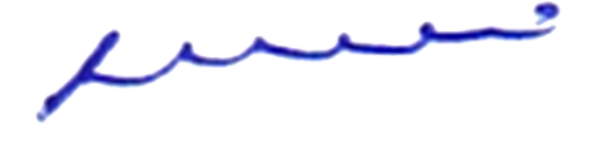

Sanjeev Kumar Medhi , Additional Commissioner of Excise, Assam, Housefed Complex, Dispur, Guwahati-06.

#### 17-Feb-2022 03:36:28 PM

1 Loading of product against one permit is not allowed in more than one vehicle.

2 Transhipment enroute not allowed unless authorized by the Excise Authority.

3 Consignee copy must be duly endorsed Online by the Officer in charge.

### **Export Indent for Permit**

- User can be able to apply for the Export Permit indent against the Importer requests
- User need to click on the Importer Requests sub tab under the Dispatch main icon and it is as follows

| () AE≷MS<br>Lautcarbrezkagnation                                             | Session Time                  | : Left : 58:50 2744 SEVEN SIST | ERS TRADE AND DISTILLERIES F | RIVATE LIMITED   Home        | Mr. PARAG JYOTHI GOGOI (Manager)   🗗    |
|------------------------------------------------------------------------------|-------------------------------|--------------------------------|------------------------------|------------------------------|-----------------------------------------|
| 😰 Activity Dashboard v 🗈 Master Data v 🗒 Procurement v                       | 🛃 Dispatch 🗸 🧷                | 🔏 Hologram Procurement 🗸       | 👗 Lab 🗸 📝 Reports            | V Others V                   | 🚯 Stock -> 🚯 e-Payment -> 🚺             |
| IMPORTER REQUESTS                                                            |                               |                                |                              |                              | Procurement / Importer Requests         |
| Start Date                                                                   | 17-Feb-2022                   | End Date                       | 17-Feb-2022 St               | atus All                     | ▼ Search                                |
| 10 •                                                                         |                               |                                |                              |                              | Search:                                 |
| S.No A Import Permit Number Consignor Name                                   | Consignee Name                | Date Import<br>Permit          | Status Certific<br>Numb      | ate Certificate C<br>er Date | Certificate Certificate Remarks<br>File |
| 1 PER202122021701/01-23 SEVEN SISTERS TRADE AND DISTILLERIES PRIVATE LIMITED | VASU BADISA<br>FINSIHED GOODS | 17-Feb-2022<br>03:56:29 PM     | Permit is Genuine d          | 17-<br>Feb-2022              | - View                                  |
|                                                                              |                               |                                |                              |                              | Previous Next                           |
|                                                                              |                               |                                |                              |                              |                                         |
|                                                                              |                               |                                |                              |                              |                                         |
| Department Of Excise © 2021. All rights reserved                             | A                             | ssam Build Version V9.1.1.12   |                              | Designed and Developed       | d By C-TEL Infosystems Pvt. Ltd.        |

• Unser need to click on the Export Permit sub tab under Dispatch main icon to apply for Export Permit

|                                                                      | Session Time Left: 59:24                                                          | (ATE LIMITED   Home   Mr. PARAG JYOTHI GOGOI (Manager)   🗗 |
|----------------------------------------------------------------------|-----------------------------------------------------------------------------------|------------------------------------------------------------|
| 💼 Activity Dashboard - 📓 Master Data - 📓 Procurement -               | 🔁 Dispatch 🗸 🔗 Hologram Procurement V 🛛 🗸 Lab V 📝 Reports V                       | Chers ∨ B Stock ∨ B e-Payment → C                          |
| OUT OF STATE PERMITS                                                 |                                                                                   | Bottling Unit / Out of State Permits                       |
|                                                                      | Start Date 🗎 17-Feb-2022 End Date 🛗 17-Feb-2022                                   | Status Please Select Status * Search                       |
| 10 •                                                                 |                                                                                   | Search:                                                    |
| S.No Consignment Indent Permit Import Permit<br>Number Number Number | Consignor Consignee Date Payment Payment Payment Payment Name Mode Status History | Import Track Export Remarks<br>Permit Indent Status Permit |
| No data available                                                    |                                                                                   |                                                            |
| + Indent                                                             |                                                                                   | Previous Next                                              |
|                                                                      |                                                                                   |                                                            |
|                                                                      |                                                                                   |                                                            |
| Department Of Excise © 2021. All rights reserved                     | Assam Build Version V9.1.1.12                                                     | Designed and Developed By C-TEL Infosystems Pvt. Ltd.      |

• User need to click on the +Indent button to apply for the Export Permit against the Importer requests raised by the Importer

• After user need to fill all the mandatory details along with the Brands and different sizes and click on Save button

|                                         |                          |                                | 8:56 2744   SEVI    |             |                                            |                            |                |                |                  | OTHI GOGOI (N     | 1anager)   🗗 |
|-----------------------------------------|--------------------------|--------------------------------|---------------------|-------------|--------------------------------------------|----------------------------|----------------|----------------|------------------|-------------------|--------------|
| E Activity Dashboard - E Master Da      | Indent For Expor         | rt                             | 2                   |             |                                            |                            | ×              |                | 🐻 Stock ~        | 🐻 e-Paym          | ent - 🍝 🐻    |
| OUT OF STATE PERMITS                    | Date*                    |                                |                     | Date*       |                                            |                            | ^              |                | Bottling U       | nit / Out of St   | ate Permits  |
|                                         | Import Permit Issued By* | Please enter the Importer Perr | Transportatio       | Route* Plea | ase enter the Route                        | •                          |                | s              | Please Select S  | atus 🔹 :          | Search       |
| 10 -                                    | State                    | state                          |                     | Pleas       | e enter the Route                          | li.                        |                |                | Search:          |                   |              |
| S.No * Consignment Indent F<br>Number N | Brand Code               | Brand Name                     | Size                | Pack Type   | Concerned<br>Invoice<br>Basic(Per<br>Case) | Concerned<br>Invoice Basic | Quai<br>(in Ci | Track<br>ndent | Status           | Export<br>Permit  | Remarks      |
| No data available                       | Start typing brand       |                                |                     |             |                                            |                            | 0              |                |                  |                   |              |
| + Indent                                | <                        |                                |                     |             |                                            |                            |                |                |                  | Previous          | Next         |
| -                                       | New Row                  | Remove Row                     |                     |             | Cancel                                     | Save                       | v              |                |                  |                   |              |
|                                         |                          |                                |                     |             |                                            |                            |                |                |                  |                   |              |
|                                         |                          |                                |                     |             |                                            |                            |                |                |                  |                   |              |
| Department Of Excise © 2021. All right  | s reserved               | Assam B                        | uild Version V9.1.1 | 12          |                                            | D                          | esigned and    | i Develop      | ed By C-TEL Infi | osystems Pvt. Ltd |              |

• User need to pay the EPF to get approve the indent raised against the Import Request

|         |                 |                                    |                  |                    | Sessic                                                              | on Time Left : 59                   | 9:53 ( <mark>2745</mark> ) S      | SEVEN SISTERS   | TRADE AND D                                                                                                    | DISTILLERIES       | PRIVATE LIN      | AITED   Home      | Mr. PARAG JY     |                  | DI (Manager)   E |
|---------|-----------------|------------------------------------|------------------|--------------------|---------------------------------------------------------------------|-------------------------------------|-----------------------------------|-----------------|----------------------------------------------------------------------------------------------------|--------------------|------------------|-------------------|------------------|------------------|------------------|
| 💶 Activ | ity Dashboard 🗸 | 💵 Master Data ~                    | Procurement      | ✓ Dispatch ✓       | 🔗 Hologram Procuremen                                               | nt 🗸                                | Lab 🗸 🔀                           | ? Reports ~     | Contraction of the second second seco | rs v 🖪             | Stock ~          | 🐻 e-Paymer        | nt v 🖪           | Route ~          |                  |
| OUT OF  | STATE PERM      | ITS                                |                  |                    |                                                                     |                                     |                                   |                 |                                                                                                    |                    |                  |                   | Bottling Un      | it / Outo        | f State Permits  |
|         |                 |                                    |                  |                    | Start Date                                                          | 17-Feb-20                           | 122                               | End Date        | 17-F                                                                                                    | eb-2022            |                  | Status            | Please Select St | atus *           | Search           |
| 10      | ¥               |                                    |                  |                    |                                                                     |                                     |                                   |                 |                                                                                                    |                    |                  |                   | Search:          |                  |                  |
| 5.No *  | Consignment     | Indent Number                      | Permit<br>Number | Import Permit Num  | ber Consignor<br>Name                                               | Consignee<br>Name                   | Date                              | Payment<br>Mode | Payment<br>Status                                                                                                    | Payment<br>History | Import<br>Permit | Track Inden       | t Status         | Export<br>Permit | Remarks          |
| 1       | Out of State    | EXIND1033170222011                 | 64 NA            | PER202122021701/01 | SEVEN<br>SISTERS<br>TRADE AND<br>DISTILLERIES<br>PRIVATE<br>LIMITED | VASU<br>BADISA<br>FINSIHED<br>GOODS | 17-<br>FEB-2022<br>04:07:37<br>PM |                 |                                                                                                    |                    | View             | Track Indent      | Рау              |                  | View             |
| + Inde  | nt              |                                    |                  |                    |                                                                     |                                     |                                   |                 |                                                                                                    |                    |                  |                   |                  | Previo           | Next             |
|         |                 |                                    |                  |                    |                                                                     |                                     |                                   |                 |                                                                                                    |                    |                  |                   |                  |                  |                  |
|         | Departme        | nt Of Excise © 2021. All rights re | eserved          |                    | Assam Build                                                         | d Version V9.1.1                    | .12                               |                 |                                                                                                    |                    | Designed ar      | nd Developed By C | TEL Infosystems  | Pvt. Ltd.        |                  |

• User need to click on pay button and need to verify all the details and should apay the EPF

|                                        |                      |              | Session T                                             | ime Left : 59:40              | 2743<br>SEVI    | EN SISTERS TRADE AND                         | DISTILLERIE       | S PRIVATE LIMIT | ED   Home   Mr     | : PARAG JYOT    | 'HI GOGOI (Manager) | <b>G</b> • |
|----------------------------------------|----------------------|--------------|-------------------------------------------------------|-------------------------------|-----------------|----------------------------------------------|-------------------|-----------------|--------------------|-----------------|---------------------|------------|
| Activity Dashboard ~     Master Data ~ | - Procurement -      | Dispatch 🗸 🔗 | Hologram Procuremen                                   | t v 📕 🛓 La                    | b ~ 🕼           | Reports - 🛅 C                                | Others ~          | 🐻 Stock -       | 🐻 e-Payment        | t ~ 🖪           | Route ~             |            |
| OUT OF STATE PERMITS                   | ndent Number: EXIND  | 1033170222   | 201164                                                |                               |                 |                                              |                   | ×               | В                  | ottling Unit    | / Out of State Perr | mits       |
| 5L                                     | I.No Indent Number   | Product Code | Brand Name                                            | Indent<br>Quantity<br>(Cases) | Amount<br>(Rs.) | Tax Collection<br>Agency                     | Treasury<br>Code  | Office<br>Code  | tatus Plea         | se Select Stati | us * Search         |            |
| 1<br>S.No * Consignment Indent         | EXIND103317022201164 | 1033G0608GPP | BLUE LAGOON<br>GIN ORANGE                             | 100                           | 500.00          | Dy Superintendent<br>of Excise -<br>Amingaon | Amingao<br>(KAM ) | EXI011          | ack Indent         | Status          | Export<br>Remarks   |            |
| 2<br>1 Out of State EXIND10331         | EXIND103317022201164 | 1033Y1012GQQ | TI MANSION<br>HOUSE RAREST<br>SPIRIT FRENCH<br>BRANDY | 200                           | 1000.00         | Dy Superintendent<br>of Excise -<br>Amingaon | Amingao<br>(KAM ) | EXI011          | ack Indent         | Pav             | View                |            |
| To                                     | otal                 |              |                                                       | 300                           | 1500            |                                              |                   |                 |                    | ,               |                     |            |
| + Indent                               |                      |              |                                                       | _                             | _               |                                              | Pa                | ay v            |                    |                 | Previous Next       |            |
|                                        |                      |              |                                                       |                               |                 |                                              |                   |                 |                    |                 |                     |            |
| Department Of Excise © 2021. All rig   | ghts reserved        | _            | Assam Build                                           | Version V9.1.1.1              | 2               | _                                            | _                 | Designed an     | d Developed By C-T | EL Infosystem   | s Pvt. Ltd.         |            |

• After successful payment the E-receipt displayed is as foloows

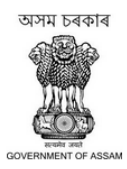

#### Department Of Excise Government of Assam

|                                         | E-RECEIPT    |                                                      |
|-----------------------------------------|--------------|------------------------------------------------------|
| Indent Number                           |              | EXIND103317022201164                                 |
| Tin Number                              | :            | 18690028138                                          |
| GRN(Government Receipt Number)          | :            | A\$000020979202122E                                  |
| Department Reference Number             | :            | EXPFEE00627TT03728C116531                            |
| Bank CIN(Challan Identification Number) | :            | 02003942022021756613                                 |
| Status                                  | :            | Success                                              |
| Party Name                              | :            | SEVEN SISTERS TRADE AND DISTILLERIES PRIVATE LIMITED |
| Amount                                  | :            | 1500.00                                              |
| Payment Date                            | :            | 17-Feb-2022 04:09:37 PM                              |
|                                         |              |                                                      |
| H                                       | lome 🔒 Print |                                                      |

• Now the request is to be get verified the officer to get further approval from the authority

|                                           |                              | Session Ti                                                                                     | me Left : 59:50 2745 S            | EVEN SISTERS TRA       | DE AND DISTILLERIES PRIVAT | TE LIMITED   Home   Mr. PARAG JYOTHI GOG         | Ol (Manager)   🗄 |
|-------------------------------------------|------------------------------|------------------------------------------------------------------------------------------------|-----------------------------------|------------------------|----------------------------|--------------------------------------------------|------------------|
| Activity Dashboard      Master Data       | Procurement ~ 🛛 🔀 Dispatch ~ | 🔗 Hologram Procurement ~                                                                       | 👗 Lab 🗸 📝                         | r Reports ~            | 👕 Others -> 🐻 Stock        | <ul> <li>e-Payment ~ 🐻 Route ~</li> </ul>        |                  |
| OUT OF STATE PERMITS                      |                              |                                                                                                |                                   |                        |                            | Bottling Unit / Out of                           | of State Permits |
|                                           |                              | Start Date 🛗                                                                                   | 17-Feb-2022                       | End Date               | 17-Feb-2022                | Status Please Select Status *                    | Search           |
| 10 -                                      |                              |                                                                                                |                                   |                        |                            | Search:                                          |                  |
| 5.No Consignment Indent Number            | Permit Import Permit Number  | Consignor Consignee<br>Name Name                                                               | Date Payment<br>Mode              | t Payment Pa<br>Status | ayment History Permit      | Track Indent Status                              | Ex<br>Pe         |
| 1 Out of State EXIND103317022201164       | 4 NA PER202122021701/01-23   | SEVEN<br>SISTERS VASU<br>TRADE AND BADISA<br>DISTILLERIES FINSIHED<br>PRIVATE GOODS<br>LIMITED | 17-<br>FEB-2022<br>04:07:37<br>PM | Success                | Payment Details View       | Track Indent Forwarded to Inspector of           | of Excise        |
| <                                         |                              |                                                                                                |                                   |                        |                            | D                                                | >                |
| + Indent                                  |                              |                                                                                                |                                   |                        |                            | Previ                                            | ous Next         |
| Department Of Excise © 2021. All rights r | reserved                     | Assam Build Ven                                                                                | sion V9.1.1.12                    |                        | Desig                      | ned and Developed By C-TEL Infosystems Pvt. Ltd. |                  |

• After permit issued by authority the status is displayed as Permit Issued along with the Permit Number

|                                                              |                                                                                        | Session Time Lef                                             | t : 59:55 👯 seven s          | SISTERS TRADE AND DISTILLERIES PRIM | VATE LIMITED   Home   Mr. PARAG JYOT           | HI GOGOI (Manager)   E   |
|--------------------------------------------------------------|----------------------------------------------------------------------------------------|--------------------------------------------------------------|------------------------------|-------------------------------------|------------------------------------------------|--------------------------|
| 🖭 Activity Dashboard 🗸 📧 Master Data 🗸 💽 Procurement 🗸 💽 Dis | patch 🗸 🖉 Hologram Procurement 🗸 🚨                                                     | Lab - 📝 Reports -                                            | 👔 Others -                   | 🗟 Stock -> 🔀 e-Payment ->           | 🕄 Route -                                      |                          |
| OUT OF STATE PERMITS                                         |                                                                                        |                                                              |                              |                                     | Bottling Unit                                  | / Out of State Permits   |
|                                                              |                                                                                        | Start Date 🗰 17-Fel                                          | b-2022 Er                    | ind Date 17-Feb-2022                | Status Please Select Statu                     | s • Search               |
| 10 *                                                         |                                                                                        |                                                              |                              |                                     | Search:                                        |                          |
| S.No * Consignment Indent Number Permit Number               | Import Permit Number Consignor Name                                                    | Consignee Date                                               | Payment Payme<br>Mode Status | ent Payment History Permit          | t Track Indent Status                          | Export<br>Permit Remarks |
| 1 Out of State EXIND103317022201164 EXPER103317022200069     | SEVEN SISTERS<br>TRADE AND<br>PER202122021701/01-23 DISTILLERIES<br>PRIVATE<br>LIMITED | VASU 17-<br>BADISA FEB-2022<br>FINSIHED 04:07:37<br>GOODS PM | ONLINE Succe                 | ess Payment Details View            | Track Indent Permit Issued                     | De View                  |
| + Indent                                                     |                                                                                        |                                                              |                              |                                     |                                                | Previous Next            |
|                                                              |                                                                                        |                                                              |                              |                                     |                                                |                          |
|                                                              |                                                                                        |                                                              |                              |                                     |                                                |                          |
|                                                              |                                                                                        |                                                              |                              |                                     |                                                |                          |
|                                                              |                                                                                        |                                                              |                              |                                     |                                                |                          |
| Department Of Excise © 2021. All rights reserved             | Assam                                                                                  | Build Version V9.1.1.12                                      |                              | Designed                            | d and Developed By C-TEL Infosystems Pvt. Ltd. |                          |

• The Export Permit is displayed as follows

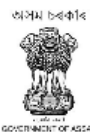

#### GOVERNMENT OF ASSAM OFFICE OF THE COMMISSIONER OF EXCISE : : GUWAHATI

#### EXPORT PERMIT

| Serial Number of Permit:         | EXPER103317022200069                                                                                    |
|----------------------------------|----------------------------------------------------------------------------------------------------|
| Name & Address of the Consignee: | VASU BADISA FINSIHED GOODS, Plot No 1, Road No 2, Circle Block, Landmark Center, Cujarat, Nagaland, 398 |
| Name & Address of the Consignor: | SEVEN SISTERS TRADE AND DISTILLERIES PRIVATE LIMITED                                                    |
|                                  | E.P.I.P, ARB Road, Near EMAMI LTD,Guwahati Sadar Revenue                                                |
|                                  | Kamrup-781031                                                                                           |
| Transportation route:            | vasu-Srinivas-Srinu                                                                                     |
| Date of Issue:                   | 17-Feb-2022 04:07:37 PM                                                                                 |
| Valid upto:                      | 02-Apr-2022 11:59:59 PM                                                                                 |
| Import Permit No:                | PER202122021701/01-23                                                                                   |
| Import Permit Date of Issue:     | 17-Feb-2022                                                                                             |
| Import Permit Date of Validity:  | 28-Feb-2022                                                                                             |
| Import Permit Issued by:         | Commissioner of Excise, Sikkim                                                                          |
|                                  |                                                                                                    |

#### NOT FOR SALE IN ASSAM

| S.NO | Brand Name                                   | Category     | In Cases | In Bottles | ML  | BL   | Export Pass Fee |
|------|----------------------------------------------|--------------|----------|------------|-----|------|-----------------|
| 1    | BLUE LAGOON GIN ORANGE                       | Luxury Brand | 100      | 2400       | 375 | 900  | 500             |
| 2    | TI MANSION HOUSE RAREST SPIRIT FRENCH BRANDY | Luxury Brand | 200      | 2400       | 750 | 1800 | 1000            |
|      | Total                                        |              | 300      | 4800       |     | 2700 | 1500            |

TOTAL EXPORT PASS FEE Rs. 1500.00 CHALLAN NUMBER 02003942022021756613DATE: 17-FEB-2022

The Permit is not transferable and if this Permit is not executed within the stipulated Period, the consignee concerned should inform to the undersigned immediately on expiry of the permits

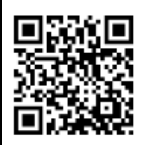

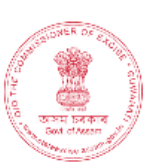

17-Feb-2022 04:22:54 PM

C. S. Lemis.

Rakesh Agarwala Commissioner of Excise, Assam Housefed Complex Assam Assam Guwahati-781006

1. The Commissioner of Excise (Importing State) for information & necessary action

2. The License (Consignee) of VASU BADISA FINSIHED GOODS, He is directed to submit the details report of consignment along with arrival report within 7 days from date of

receipt of the consignment. Moreover, He is also derected to report the position immediately on the expiry of the permit without fail.

3. The Officer-in-change (consignor)SEVEN SISTERS TRADE AND DISTILLERIES PRIVATE LIMITED E.P.I.P, ARB Road, Near EMAMI LTD, Guwahati Sadar Revenue-781031. He sail issue only on receipt of the certified copy of the challan with endorsement of the issuing authority of the reverse. • User need to click on the Transport Pass sub tab under Dispatch main icon

|                                                  |                        |                          | Se          | ssion Time Left : 59:41 | Radiant M | lanufacturers Pvt Lto | d (Bottling Unit) | Home   M       | Ir. BINOD LAMA  | .(Manager)   E |
|--------------------------------------------------|------------------------|--------------------------|-------------|-------------------------|-----------|-----------------------|-------------------|----------------|-----------------|----------------|
| 💶 Activity Dashboard - 🔳 Master Data - 🛐 Proc    | urement - 🔀 Dispatch - | 🔗 Hologram Procurement 🗸 | 👗 Lab ~     | 🗗 Reports -             | 间 Others  | 🐻 Stock ~             | 🐻 e-Paym          | ient - 🛛       | Route ~         |                |
| PARAMILITARY SHIPMENT                            |                        |                          |             |                         |           |                       |                   | Bo             | ttling Unit / ٦ | ransport Pas   |
|                                                  |                        | Start Da                 | ite 🛗 17-   | Feb-2022                | End Date  | 17-Feb-2022           |                   | All            | v               | Search         |
| 10 *                                             |                        |                          |             |                         |           |                       |                   | Search         | 1:              |                |
| S.No * Pass Number Consignment Type              | Route                  |                          |             | Consignee Na            | ime       | Vehicle<br>Number     | Created<br>On     | lssue<br>Date  | EVC Status      | Pass<br>Print  |
| + New Shipment                                   |                        |                          |             |                         |           |                       |                   |                | Previou         | is Next        |
|                                                  |                        |                          |             |                         |           |                       |                   |                |                 |                |
|                                                  |                        |                          |             |                         |           |                       |                   |                |                 |                |
|                                                  |                        |                          |             |                         |           |                       |                   |                |                 |                |
|                                                  |                        |                          |             |                         |           |                       |                   |                |                 |                |
|                                                  |                        |                          |             |                         |           |                       |                   |                |                 |                |
| Department Of Excise © 2021. All rights reserved |                        | Assam Build Versio       | n V9.1.1.12 |                         |           | Designed ar           | d Developed By    | C-TEL Infosyst | ems Pvt. Ltd.   |                |

• Click on the +New Shipment button to raise a new shipment to wholesale or consignee

|                      |                                                     |                            |                                      | See               | sion Time Left | t : 59:56 9928 Radiant N | Manufacturers Pvt Lt | d (Bottling Unit)   Home  | e   Mr. BINOD LAI  | MA (Manager)   B |
|----------------------|-----------------------------------------------------|----------------------------|--------------------------------------|-------------------|----------------|--------------------------|----------------------|---------------------------|--------------------|------------------|
| Activity Dashboard ~ | 🔝 Master Data - 🚯 Proce                             | irement - 📓 Dispatch -     | 🔗 Hologram Procurement ~             | 👗 Lab ~           | 🗗 Report       | ts - 🚺 Others -          | 🐻 Stock ~            | 🐻 e-Payment ~             | 🐻 Route            |                  |
| NEW SHIPMENTS        |                                                     |                            |                                      |                   |                |                          |                      | Dispatch                  | / Shipments /      | New Shipments    |
|                      | Consignment Type *                                  | Select Consignment Type    | v                                    | Transporter Name  |                | Please Enter the Transp  | orter Name           |                           |                    |                  |
|                      | Permit Number*                                      | Select Permit              | Ť                                    | Transporter Addre | ss*            | Please Enter the Transp  | orter Address        |                           |                    |                  |
|                      | Route*                                              |                            |                                      | LR Number*        |                | Please Enter the LR Nur  | nber                 |                           |                    |                  |
|                      | Quantity (Cases)*                                   |                            |                                      | LR Date*          |                | 17-Feb-2022              |                      |                           |                    |                  |
|                      | Vehicle Number*                                     | Please Enter the Vehicle I | ease Enter the Vehicle Number Proof* |                   |                | Elicence OAadhaar Number |                      |                           |                    |                  |
|                      | Vehicle Type                                        | Please Enter the vehicle 1 | Туре                                 | Licence Number*   |                | Please Enter Licence Nu  | mber                 |                           |                    |                  |
|                      | Invoice Number*                                     | Please Enter the Invoice I | Number                               | Remarks*          |                | Please Enter Remarks     |                      |                           |                    |                  |
|                      | Invoice Date*                                       | 17-Feb-2022                |                                      |                   |                |                          |                      | h.                        |                    |                  |
|                      |                                                     |                            | Initiate Sh                          | ipment            |                |                          |                      |                           |                    |                  |
|                      |                                                     |                            |                                      |                   |                |                          |                      |                           |                    |                  |
| Departmer            | Department Of Excise © 2021. All rights reserved As |                            |                                      |                   |                |                          | Designed a           | nd Developed By C-TEL Inf | osystems Pvt. Ltd. |                  |

• User need to select the permit type and need to select the wholesaler along with Permit number and needs to fill all the required mandatory details and click on the Initiate Shipment button

|                      |                                       |                              |                         | Sessio             | on Time Left : 59:50  | Radiant Man            | ufacturers Pvt Ltd (f | Bottling Unit)   Home  | Mr. BINOD LAMA (Ma | anager)   🗗 |
|----------------------|---------------------------------------|------------------------------|-------------------------|--------------------|-----------------------|------------------------|-----------------------|------------------------|--------------------|-------------|
| Activity Dashboard ~ | 🔳 Master Data 🗸 📓 Procu               | ement - 🛛 🛃 Dispatch -       | 🔗 Hologram Procuremen   | t -> 🚊 Lab ->      | 📴 Reports -           | Tothers ~              | 🐻 Stock ~             | 🐻 e-Payment ~          | 🐻 Route ~          |             |
| NEW SHIPMENTS        |                                       |                              |                         |                    |                       |                        |                       | Dispatch               | / Shipments / New  | Shipments   |
|                      | Consignment Type *                    | Permit                       |                         | Transporter Name*  | Ple                   | ase Enter the Transpor | ter Name              |                        |                    |             |
|                      | Wholesale*                            | PUTUL BORUAH BONDEE          | WAREHOUSE (3126)        | Transporter Addres | s* Ple                | ase Enter the Transpor | ter Address           |                        |                    |             |
|                      | Permit Number*                        | PER312617022200045           |                         | LR Number*         | Ples                  | ase Enter the LR Numb  |                       |                        |                    |             |
|                      | Route*                                | КНАТКНАТІ, ВОКАКНАТ,         | KALIABOR, TEZPUR, BISWA | LR Date*           | 17-                   | Feb-2022               |                       |                        |                    |             |
|                      | Quantity (Cases)*                     | 5                            |                         | Cicen              | ce 🔿 Aadhaar Number   |                        |                       |                        |                    |             |
|                      | Vehicle Number*                       | Please Enter the Vehicle Nu  | Licence Number*         | Ple                | ase Enter Licence Num | ber                    |                       |                        |                    |             |
|                      | Vehicle Type                          | Please Enter the vehicle Typ | )e                      | Remarks*           | Ple                   | ase Enter Remarks      |                       |                        |                    |             |
|                      | Invoice Number*                       | Please Enter the Invoice Nu  | mber                    |                    |                       |                        |                       | 11.                    |                    |             |
|                      | Invoice Date*                         | 17-Feb-2022                  |                         |                    |                       |                        |                       |                        |                    |             |
|                      | Brand Name                            | Size(ml * units per case)    | Pack Type Permit Qu     | antity(Cases) S    | hipment Quantit       | y(Cases) Batch         | Number *              |                        |                    |             |
|                      | OLD MONK WHITE RUM                    | 750 X 12                     | Glass 5                 |                    | 5                     | Add                    | Batch                 |                        |                    |             |
|                      |                                       |                              | Initiate                | Shipment           |                       |                        |                       |                        |                    |             |
| Department           | Of Excise © 2021. All rights reserved |                              | Assam Build V           | ersion V9.1.1.12   |                       |                        | Designed and          | Developed By C-TEL Inf | osystems Pvt. Ltd. |             |

• The shipment request is raised successfully with the pass number as shown below

| Le Activity Dashboard > | Master Data - 📓 Procurer | nent - 🗊 Dispatch -        | A Hologram Procurement         | × 🛄 Lab ×                          | P Reports     | · Others ·            | Stock ~    | 🐻 e-Payment | t -> 🐻 Route ->                |
|-------------------------|--------------------------|----------------------------|--------------------------------|------------------------------------|---------------|-----------------------|------------|-------------|--------------------------------|
| NEW SHIPMENTS           |                          |                            |                                |                                    |               |                       |            | Dispate     | ch / Shipments / New Shipments |
|                         | Consignment Type*        | Permit                     |                                | Transporter Name*                  | SS            | STRANS CO             |            |             |                                |
|                         | Wholesale*               | PUTUL BORUAH BONDE         | D WAREHOUSE (3126)             | Transporter Addres                 | G             | uwahati               |            |             |                                |
|                         | Permit Number*           | PER312617022200045         | ,                              | LR Number*                         | LF            | 2314651               |            |             |                                |
|                         | Route*                   | KHATKHATI, BOKAKHAT        | KALIABOR, TEZPUR, BISWA        | LR Date*                           | 1             | 7-Feb-2022            |            |             |                                |
|                         | Quantity (Cases)*        | 5                          | 183.82.106.234                 | 34                                 |               | ence 🖲 Aadhaar Number |            |             |                                |
|                         | Vehicle Number*          | AS23AA3489                 |                                |                                    |               | 16897896354           |            |             |                                |
|                         | Vehicle Type             | Please Enter the vehicle 1 | New pass with Pass Number TP10 | 101217022200366 has been generated |               |                       |            |             |                                |
|                         | Invoice Number*          | vb546457567                |                                |                                    | ок            |                       |            | 11.         |                                |
|                         | Invoice Date*            | 17-Feb-2022                |                                |                                    | _             |                       |            |             |                                |
|                         | Brand Name               | Size(ml * units per case   | Pack Type Permit Qua           | antity(Cases) SI                   | nipment Quant | ity(Cases) Batc       | h no Shipm | ent Qty     |                                |
|                         | OLD MONK WHITE RUM       | 750 X 12                   | Glass 5                        |                                    | 5             | BT                    | 1 4        | -           |                                |
|                         |                          |                            | Initiate S                     | hipment                            |               |                       |            |             |                                |

• Now the shipment request is to be get endorsed by officer for generating the shipment and Transport Pass

|                                                  |                                                          | Session Time Left : 59:40                                                           | 1929<br>Radiant Manufacturers Pvt Lt | td (Bottling Unit)   Home          | Mr. BINOD LAMA    | (Manager)   E |
|--------------------------------------------------|----------------------------------------------------------|-------------------------------------------------------------------------------------|--------------------------------------|------------------------------------|-------------------|---------------|
| 🔝 Activity Dashboard - 🔝 Master Data - 🚯 Procure | ment - 🔀 Dispatch - 🔗 Hologram Procurement -             | 🛓 Lab -> 📝 Reports ->                                                               | Tothers - 🐼 Stock -                  | 🐻 e-Payment ~                      | 🐻 Route ->        |               |
| PARAMILITARY SHIPMENT                            |                                                          |                                                                                     |                                      |                                    | Bottling Unit / T | ransport Pass |
|                                                  | Start D                                                  | ate 🛗 17-Feb-2022                                                                   | End Date 17-Feb-2022                 | All                                | ¥                 | Search        |
| 10 *                                             |                                                          |                                                                                     |                                      | Se                                 | arch:             |               |
| S.No * Pass Number Consignment Type              | Route                                                    | Consignee Nam                                                                       | e Vehicle<br>Number                  | Created Issue<br>On Date           | EVC Status        | Pass<br>Print |
| 1 TP101217022200366 Within State                 | KHATKHATI, BOKAKHAT, KALIABOR, TEZPUR, BISWAN/<br>GOHPUR | ATH CHARIALI, PUTUL BORUA<br>WAREHOUSE(S                                            | H BONDED AS23AA348<br>3126)          | 17-<br>FEB-22<br>03.39.11 NA<br>PM | NA New            | NA            |
| + New Shipment                                   |                                                          |                                                                                     |                                      |                                    | Previou           | is Next       |
| -                                                |                                                          |                                                                                     |                                      |                                    |                   |               |
|                                                  |                                                          |                                                                                     |                                      |                                    |                   |               |
| Department Of Excise © 2021. All rights reserved | Assam Build Versio                                       | Assam Build Version V9:1.1.12 Designed and Developed By C-TEL Infoxystems Pvt. Ltd. |                                      |                                    |                   |               |

• After Officer endorses the indent for shipment request the status against the shipment indent would be the In transit

| € AE ₹ MS                                        | s                                                                  | ession Time Left : 59:46 230 Radiant N   | lanufacturers Pvt Lto | d (Bottling Un                  | it)   Home                        | Mr. BINOE    | LAMA (M    | lanager)   [  |
|--------------------------------------------------|--------------------------------------------------------------------|------------------------------------------|-----------------------|---------------------------------|-----------------------------------|--------------|------------|---------------|
| 🗈 Activity Dashboard - 🗈 Master Data - 🚯 Procure | ment - 📓 Dispatch - 🔗 Hologram Procurement - 💄 Lab -               | 😰 Reports -> 🛅 Others ->                 | 🐻 Stock ~             | 🐻 e-Pay                         | rment ~                           | 🐻 Route      | *          |               |
| PARAMILITARY SHIPMENT                            |                                                                    |                                          |                       |                                 | В                                 | ottling Ur   | iit / Tran | nsport Pas    |
|                                                  | Start Date 🛗 17                                                    | Feb-2022 End Date                        | 17-Feb-2022           |                                 | All                               |              | *          | Search        |
| 10 *                                             |                                                                    |                                          |                       |                                 | Sear                              | ch:          |            |               |
| S.No * Pass Number Consignment Type              | Route                                                              | Consignee Name                           | Vehicle<br>Number     | Created<br>On                   | lssue<br>Date                     | EVC S        | tatus      | Pass<br>Print |
| 1 TP101217022200366 Within State                 | KHATKHATI, BOKAKHAT, KALIABOR, TEZPUR, BISWANATH CHARIAL<br>GOHPUR | , PUTUL BORUAH BONDED<br>WAREHOUSE(3126) | A523AA3489            | 17-<br>FEB-22<br>03.39.11<br>PM | 17-<br>Feb-2022<br>03:42:07<br>PM | NA 🛛         | n-Progress | ₽             |
| + New Shipment                                   |                                                                    |                                          |                       |                                 |                                   |              | Previous   | Next          |
| -                                                |                                                                    |                                          |                       |                                 |                                   |              |            |               |
|                                                  |                                                                    |                                          |                       |                                 |                                   |              |            |               |
|                                                  |                                                                    |                                          |                       |                                 |                                   |              |            |               |
| Department Of Excise € 2021. All rights reserved | Assam Build Version V9.1.1.12                                      |                                          | Designed ar           | id Developed I                  | By C-TEL Infosy                   | stems Pvt. L | td.        |               |

- User need to click on the Transport Pass print under the Pass print column
- After successful usage of the Transport Permit the Permit gets updated with the pass number barcode along with the endorsed details.

### **E-Payment**

- User can be able to pay the Additional payment fee by utilizing the E-Payment option available.
- User need to click on the E-Payment main icon

|                   | <b>NS</b>                                        |               |              |                    |              |                 |                            |             | Ses           | sion Time Left : 59:55 臂 | Home   Mr. MASTER         | LINDIA BREWING C      | OMPANY (Manager)   E |
|-------------------|--------------------------------------------------|---------------|--------------|--------------------|--------------|-----------------|----------------------------|-------------|---------------|--------------------------|---------------------------|-----------------------|----------------------|
| Activity Dashbo   | ard ~                                            | Master Data ~ | 🔏 Dispatch ~ | 🔗 Hologram Procure | ement - 💄 Li | ab - 🗗 Repo     | orts v 👔 Others v          | 🚯 Stock ~   | 🕞 e-Payment - |                          |                           |                       |                      |
| e-Payment         |                                                  |               |              |                    |              |                 |                            |             |               |                          |                           |                       | e-Payment            |
|                   |                                                  |               |              |                    |              |                 |                            |             | Start Date 🗎  | 17-Feb-2022              | End Date                  | 17-Feb-2022           | Search               |
| 10 *              |                                                  |               |              |                    |              |                 |                            |             |               |                          |                           | Search:               |                      |
| S.No • e-Pay      | nent Number                                      | Paymer        | nt Type Re   | eference Number    | Amount Qu    | iantity (Cases) | Month & Year               | System Type | Created On    | Payment Status           | Payment History           | Payment               | Remarks              |
| No data available |                                                  |               |              |                    |              |                 |                            |             |               |                          |                           |                       |                      |
| + e-Payment       |                                                  |               |              |                    |              |                 |                            |             |               |                          |                           |                       | Previous Next        |
|                   |                                                  |               |              |                    |              |                 |                            |             |               |                          |                           |                       |                      |
|                   |                                                  |               |              |                    |              |                 |                            |             |               |                          |                           |                       |                      |
|                   |                                                  |               |              |                    |              |                 |                            |             |               |                          |                           |                       |                      |
|                   |                                                  |               |              |                    |              |                 |                            |             |               |                          |                           |                       |                      |
| 3                 |                                                  |               |              |                    |              |                 |                            |             |               |                          |                           |                       |                      |
|                   |                                                  |               |              |                    |              |                 |                            |             |               |                          |                           |                       |                      |
|                   | Department Of Excise © 2021. All rights reserved |               |              |                    |              |                 | am Build Version V9.1.1.12 |             |               | Design                   | ed and Developed By C-TEL | Infosystems Pvt. Ltd. |                      |

• User need to click on the +e-Payment button and fill the required mandatory details and click on Save button

|                                                                           |                                              |                                                                   | Ses           | ion Time Left : 59:38 | 42<br>Home   Mr. MASTER IN | NDIA BREWING CO | IMPANY (Manager)   🗗  |
|---------------------------------------------------------------------------|----------------------------------------------|-------------------------------------------------------------------|---------------|-----------------------|----------------------------|-----------------|-----------------------|
| 🖺 Activity Dashboard - 👔 Master Data - 🔏 Dispatch - 🥂 Hologram Procu      | rement - 💄 Lab -                             | 🕼 Reports -> 👔 Others -> 🚯 Stock ->                               | 🕞 e-Payment 🗸 |                       |                            |                 |                       |
| e-Payment                                                                 |                                              |                                                                   |               |                       |                            |                 | e-Payment             |
|                                                                           | _                                            |                                                                   | Start Date 🔛  | 17-Feb-2022           | End Date 🗎 1               | 7-Feb-2022      | Search                |
| 10 *                                                                      | e-Payment                                    |                                                                   | ×             |                       |                            | Search:         |                       |
| SNo * e-Payment Number Payment Type Reference Number<br>No data available | A<br>Unit Name*<br>Amount (Rs.)*<br>Remarks* | Select Payment Type M/SMASTER INDIA BREWING COMPANY Enter Remarks | * ed On       | Payment Status        | Payment History            | Payment         | Remarks Previous Next |
|                                                                           |                                              | Cancel Save                                                       |               |                       |                            |                 |                       |
|                                                                           |                                              |                                                                   |               |                       |                            |                 |                       |
| -                                                                         |                                              |                                                                   |               |                       |                            |                 |                       |

• User need to click on the Pay button to pay the fee against the request raised

|                                                  |                                  |                                  | Session Time Left : 59:55        | Home   Mr. MASTER INDIA BREWING COMPANY (Manager)   B |
|--------------------------------------------------|----------------------------------|----------------------------------|----------------------------------|-------------------------------------------------------|
| 💶 Activity Dashboard - 🔳 Master Data - 🔏 Dispa   | atch - 🔗 Hologram Procurement -  | 🛓 Lab - 🛛 🔀 Reports - 👔 Oti      | hers -> 🖪 Stock -> 🔀 e-Payment - |                                                       |
| e-Payment                                        |                                  |                                  |                                  | e-Payment                                             |
|                                                  |                                  |                                  | Start Date 🗎 17-Feb-2022         | End Date 17-Feb-2022 Search                           |
| 10 *                                             |                                  |                                  |                                  | Search:                                               |
| S.No • e-Payment Number Payment Type             | Reference Number Amount Quantity | (Cases) Month & Year System Type | Created On Payment S             | tatus Payment History Payment Remarks                 |
| 1 EPAY103522021700115 Additional Bottling Fee    | NA 25000 NA                      | NA                               | 17-FEB-2022 03:32:53 PM          | Pay View Remarks                                      |
| + e-Payment                                      |                                  |                                  |                                  | Previous Next                                         |
|                                                  |                                  |                                  |                                  |                                                       |
|                                                  |                                  |                                  |                                  |                                                       |
|                                                  |                                  |                                  |                                  |                                                       |
|                                                  |                                  |                                  |                                  |                                                       |
|                                                  |                                  |                                  |                                  |                                                       |
|                                                  |                                  |                                  |                                  |                                                       |
| Department Of Excise © 2021. All rights reserved |                                  | Assam Build Version V9.1.1.12    | Desig                            | ned and Developed By C-TEL Infosystems Pvt. Ltd.      |

• Click on pay button after verifying the details as shown below

|                                      |              |                |               |             |               |                |                        |                 | Session Time   | Left : 59:43 | 1242)<br>Home | Mr. MASTER IN   | NDIA BREWING CO     | DMPANY (Manager)   🗗 |
|--------------------------------------|--------------|----------------|---------------|-------------|---------------|----------------|------------------------|-----------------|----------------|--------------|---------------|-----------------|---------------------|----------------------|
| Activity Dashboard ~     En Master D | Data ~       | 🔏 Dispatch -   | 🔗 Hologram Pr | ocurement ~ | 🛓 Lab 🗸       | 🗗 Repo         | orts ~ [               | Others ~        | 🐻 Stock -      | 🕞 e-P        | ayment ~      |                 |                     |                      |
| e-Payment                            |              |                |               |             |               |                |                        |                 |                |              |               |                 |                     | e-Payment            |
|                                      |              |                |               |             |               |                |                        | Start Date      | 17-Feb         | -2022        | End           | Date 🛗 1        | .7-Feb-2022         | Search               |
|                                      | e-P          | ayment Num     | ber: EPAY1    | 0352202:    | 1700115       |                |                        |                 |                |              | ×             |                 |                     |                      |
|                                      |              |                | Amour         | ıt          |               |                |                        |                 |                |              | Office        |                 | Search:             |                      |
| S.No * e-Payment Number Pay          | SI.No        | e-Payment Numb | er (Rs.)      | HOAC        | Code          | Ta             | x Collectio            | n Agency        | Trea           | sury Code    | Code          | ment Hist       | tory Payment        | Remarks              |
| 1 EPAY103522021700115 Ad             | 1            | EPAY103522021  | 700115 25000. | 00 0039-0   | 00-105-7036-0 | 00-20 Dy<br>Ar | / Superinte<br>ningaon | ndent of Excise | - Amir<br>(KAt | ngao<br>4)   | EXI011        |                 | Pay                 | View Remarks         |
|                                      |              |                |               |             |               |                |                        |                 |                |              |               |                 |                     | Descharge Mart       |
| e-Payment                            |              |                |               |             |               |                |                        |                 |                |              | Pay           |                 |                     | Previous Next        |
|                                      |              |                |               |             |               |                |                        |                 |                |              |               |                 |                     |                      |
|                                      |              |                |               |             |               |                |                        |                 |                |              |               |                 |                     |                      |
|                                      |              |                |               |             |               |                |                        |                 |                |              |               |                 |                     |                      |
|                                      |              |                |               |             |               |                |                        |                 |                |              |               |                 |                     |                      |
|                                      |              |                |               |             |               |                |                        |                 |                |              |               |                 |                     |                      |
| Department Of Excise © 2021          | . All rights | reserved       |               |             | Assam B       | uild Version V | /9.1.1.12              |                 |                |              | Designed a    | nd Developed By | C-TEL Infosystems P | vt. Ltd.             |

• After successful payment the E-Receipt generated is as follows

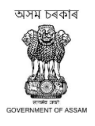

Department Of Excise Government of Assam

| Covernment of Assum                     |           |                                  |  |  |  |
|-----------------------------------------|-----------|----------------------------------|--|--|--|
|                                         | E-RECEIPT |                                  |  |  |  |
|                                         |           |                                  |  |  |  |
| Indent Number                           | :         | EPAY103522021700115              |  |  |  |
| Tin Number                              | :         | 18720106546                      |  |  |  |
| GRN(Government Receipt Number)          | :         | A\$000020976202122E              |  |  |  |
| Department Reference Number             | :         | EPAY00125TT03730-11556           |  |  |  |
| Bank CIN(Challan Identification Number) | :         | 02003942022021723751             |  |  |  |
| Status                                  | :         | Success                          |  |  |  |
| Party Name                              | :         | M/S MASTER INDIA BREWING COMPANY |  |  |  |
| Amount                                  | :         | 25000.00                         |  |  |  |
| Payment Date                            | :         | 17-Feb-2022 03:34:31 PM          |  |  |  |
|                                         |           |                                  |  |  |  |
|                                         | Home      |                                  |  |  |  |

• The payment status against the indent is displayed as Payment completed.

|                                                 |                                     |                                     | Session Time Left : 59       | :56 🙀 Home   Mr. MASTER INDIA BREWING COMPANY (Manage | ser)   E |
|-------------------------------------------------|-------------------------------------|-------------------------------------|------------------------------|-------------------------------------------------------|----------|
| 💶 Activity Dashboard - 🔚 Master Data -          | 🖇 Dispatch 🗸 🧷 Hologram Procureme   | t v 📕 Lab v 📝 Reports v             | 🛅 Others -> 🔞 Stock -> 🚯     | e-Payment ~                                           |          |
| e-Payment                                       |                                     |                                     |                              | e-Pa                                                  | ayment   |
|                                                 |                                     |                                     | Start Date 🗎 17-Feb-2022     | End Date 🛗 17-Feb-2022 Sear                           | rch      |
| 10 *                                            |                                     |                                     |                              | Search:                                               |          |
| S.No * e-Payment Number Payment Type            | Reference Qua<br>Number Amount (Cas | tity Month & System<br>s) Year Type | Created On Payment<br>Status | Payment History Payment Remarks                       |          |
| 1 EPAY103522021700115 Additional Bottlin<br>Fee | <sup>ng</sup> NA 25000 NA           | NA                                  | 17-FEB-2022 03:32:53<br>PM   | Payment Details Payment Completed View Remark         | ĸs       |
| + e-Payment                                     |                                     |                                     |                              | Previous Ne                                           | ext      |
|                                                 |                                     |                                     |                              |                                                       |          |
|                                                 |                                     |                                     |                              |                                                       |          |
|                                                 |                                     |                                     |                              |                                                       |          |
|                                                 |                                     |                                     |                              |                                                       |          |
| Department Of Excise © 2021. All rights rese    | rved                                | Assam Build Version V9.1.1.1        | 2                            | Designed and Developed By C-TEL Infosystems Pvt. Ltd. |          |

• User need to click on the Success button to know the status of the payment against the request raised

| Payment Status                    |                                                  |                        |                               |                               | >                  |
|-----------------------------------|--------------------------------------------------|------------------------|-------------------------------|-------------------------------|--------------------|
| Excise Transaction ID(E-<br>Gras) | GRN Number(Government<br>Receipt Number)(E-Gras) | Challan Number(E-Gras) | Transaction<br>Amount(E-Gras) | Transaction<br>Status(E-Gras) | E-Challan<br>Print |
| EPAY00125TT03730-11556            | AS000020976202122E                               | 02003942022021723751   | 25000.00                      | Success                       | 8                  |

• User be able to view the E-Challan for the payment done by clicking on the print symbol and it is as follows

| COVERNMENT OF ASSAM                         | GOVERNMENT OF ASS<br>DEPARTMENT OF EXC         | AM<br>ISE                  |                         |                         |  |
|---------------------------------------------|------------------------------------------------|----------------------------|-------------------------|-------------------------|--|
|                                             |                                                | Challan NO                 | 02003942                | 022021723751            |  |
| E-CHALLAN Date 17-FEB-2022 03:34:31 PM      |                                                |                            |                         |                         |  |
|                                             |                                                | Excise Transaction ID      | EPAY0012                | 25TT03730-11556         |  |
| Name                                        | On whose behalf money is paid FULL PARTICULARS |                            | Amount                  | Head Account            |  |
| M S MASTER INDIA BREWING COMPANY            | M/S MASTER INDIA BREWING COMPANY               | Payment of<br>Bottling Fee | 25000.00                | 0039-00-105-7036-000-20 |  |
| GRN NO : AS000020976202122E                 |                                                | PRN NO :237513846055314545 | Bank Transaction No :NA |                         |  |
| Bank Name :GRAS BANK                        |                                                |                            |                         |                         |  |
| NOTE : ok                                   |                                                |                            |                         |                         |  |
| Amount in words : Twenty Five Thousand only |                                                |                            |                         |                         |  |
| 17-Feb-2022 03:34:27 PM                     |                                                |                            |                         |                         |  |